# Introduction to SDQ<sub>plus</sub>

*SDQplus* is a web-based application (<u>https://SDQplus.org/login</u>) to permit longitudinal mental health assessment and diagnosis of individual young people. The main features of *SDQplus* are:

- Introduction of a persistent individual identification (*PlusIID*) for the person who is the subject of multiple assessments.
- Employment of the established, paper-based *SDQscore* (<u>https://SDQscore.org</u>) for longitudinal assessment around the *PlusIID*. Assessments for *SDQplus* are actually done and saved on the *SDQscore* application itself<sup>1</sup>.
- Introduction of a specific *SDQplus* application for self-entry of SDQ assessments on PCs, laptops, iPads, mobile phones or any device with an HTML5 compatible web browser. Interview URLs may be copied and sent via email for the person, parents and teachers to complete. This application is identified by the *PlusIID* of the person being assessed; there is also a wider range of reports available.
- Access to in-depth DAWBA psychiatric diagnostic instruments (<u>http://dawba.info/</u>) via the *PlusIID*. DAWBA assessments may be done longitudinally. The DAWBA is intended for use by appropriately qualified mental health professionals.
- Integration of the data from all assessments and diagnoses under a *PlusIID* into a single summary "visualisation", ordered chronologically.
- A full range of computer APIs to allow organisational EHRs to control *SDQplus*, link EHR IDs to *PlusIIDs* and collect data from *SDQplus*.
- Integration with the "helper application" *SDQcohort* (<u>https://sdqscore.org/SDQcohort.html</u>) which allows the organisation of groups of individual patients, students, clients, etc into "cohorts" or groupings such as patient lists, classes, client list and therapeutic groups.

Because of the large body of research based on the SDQ and the DAWBA, *SDQplus* does not alter the instruments used nor change the nature of their use. Those familiar with these instruments will not find their use to be different.

## Who is SDQplus for?

*SDQplus* is somewhat more complex than *SDQscore*. *SDQplus* is intended for existing *SDQscore* users; a good understanding of the administration application, *SDQadmin* 

(https://admin.SDQscore.org/Login), is essential, since only existing *SDQscore* users can be "upgraded" to login to *SDQplus*. Other functions such as payment, activity monitoring and account management are done in *SDQadmin*. Because *SDQplus* is intended to assess individuals over time and possibly to diagnose suspected conditions, it requires more organisation and commitment than *SDQscore* which is amenable to casual use. Although *SDQplus*, when used exclusively with the paper-based *SDQscore* application, is much like employing the SDQscore system and is charged at the same rate, users must also understand how to generate, preserve and link the *PlusIID* with the identity of the person being assessed over time.

<sup>1 &</sup>lt;u>https://SDQscore.org</u>; SDQscore assessments can now be accessed in SDQplus.

Our view is that *SDQplus* is a system that will give more benefits when fully "embedded" within the organisations using it. Full integration of the *PlusIID* into organisational "patient"<sup>2</sup> management systems is highly beneficial, if not essential<sup>3</sup>. For education and care organisations, persons typically may be assessed over a decade or longer; this requires stable and secure management and budgeting. A longer, and hopefully, wider horizon of operation means that those who introduce *SDQplus* should plan for new users to be trained and even for their own succession. In short, *SDQplus*, unlike *SDQscore*, is not a system amenable to casual introduction without reference to management; it should be introduced with full support from both management and caring staff.

Although this sounds as though *SDQplus* is only suitable for large organisations, this is not the case. Small organisations, even single-handed practices, benefit from the extended capabilities of *SDQplus*. It is just that issues such as integration, budgeting, training and succession are perhaps not as far removed from day-to-day consideration of those introducing and using *SDQplus* in smaller organisations, as they may be in organisations with necessarily more formal divisions of responsibility and funding.

It must be agreed that at least some of the attraction of *SDQscore* before 2017 was that it was free and required little or no involvement of management. The charges introduced in March 2017, although modest, have been uncomfortable for some users; much of the discomfort now arises from the need for explicit management support. Although *SDQplus* can be used for much the same cost as *SDQscore*, it should be expected that longitudinal assessment will encourage more frequent assessment, even if the population assessed is no larger. We sincerely hope, however, that *SDQplus* **will** encourage organisation to assess all persons coming into their care since, while persons with behavioural problems generally are easily identified for assessment, there are at least as many "quietly suffering" who are not assessed soon enough. Only regular, full-population assessment can give assurance that caring organisations have made systematic endeavours in this respect. This necessarily involves more cost and therefore even greater organisational commitment.

Self-entry of assessments becomes possible and straightforward with *SDQplus*. Although these assessments are more expensive, they may save up to 90% of the effort of paper-based assessment<sup>4</sup> and also provide more informative and elaborate reports. Additionally, it is hoped that self-entry will expand the breadth and volume of assessment. Finally, for organisations qualified to deploy the DAWBA psychiatric diagnostic instrument, there is an implication of both increased cost and management commitment. The upside of DAWBA is the ability to add full-spectrum ICD10 and DSM-5 psychiatric diagnosis for interaction with secondary care and funding.

<sup>2</sup> It is difficult to find a term that covers adequately, yet neutrally, the range of persons coming into the range of *SDQplus*: patient, client, student, subject, case.

<sup>3</sup> The introduction of *SDQcohort* (<u>https://sdqscore.org/SDQcohort.html</u>) has made *SDQplus* more usable in standalone operation while ensuring conformance with data protection principles.

<sup>4</sup> This figure comes from an unpublished Norwegian study.

## **Registration for SDQplus**

*SDQplus* users must first be *SDQscore* users within an existing *SDQadmin* account (see the *SDQadmin* registration documentation<sup>5</sup>). The *SDQscore* administrator must explicitly give *SDQplus* status to existing UserIDs. It must be understood that *SDQplus* users can incur substantial fees (e.g., US\$40 for a DAWBA instrument) and should have authorisation to do so.

Below are the steps taken by an administrator who is granting *SDQplus* status to an existing UserID. From the starfish menu, the "Users" button is clicked. In this particular account, there are two UserIDs, **junkjunk** and **scrapscrap**, but only one can currently access SDQplus. Note that the field under the "SDQ+" label for **scrapscrap** is blank while junkjunk's says YES.

| UserID     | Password        | Created                    | Comments | SDQ+ | DAWBA |        |
|------------|-----------------|----------------------------|----------|------|-------|--------|
| junkjunk   | blue3tangerine  | 2017-02-12 07:54:58.638883 |          | YES  |       | Update |
| scrapscrap | ultimate4orange | 2020-01-27 14:36:10.225501 |          |      |       | Update |

- 1. The administrator clicks the "Update" button to be able to alter *scrapscrap's* details.
- 2. They click the "SDQplus User" field and type "YES" (all capitals) into the field.
- 3. They click the "Submit Updated Details" button. If they decide not to give this permission, they can press the Cancel button instead.

| ID            | jojop78blue@gmail.com      | The !     |
|---------------|----------------------------|-----------|
|               |                            | · · · · · |
| User ID       | scrapscrap                 | Man       |
| User Password | ultimate4orange            | Man       |
| SDQplus User  | YES                        | SDQ       |
| Remove User   |                            | Туре      |
| Comments      |                            | Optio     |
| Created       | 2020-01-27 14:36:10.225501 | The       |
| Submit Updat  | cancel                     |           |
|               |                            |           |

Once updated with "YES", UserID scrapscrap now has permission to log into SDQplus<sup>6</sup>.

<sup>5</sup> https://sdqscore.org/Downloads/SDQadminIntroduction.pdf

<sup>6</sup> This also enables login to *SDQcohort* (<u>https://sdqscore.org/SDQcohort.html</u>) where *SDQplus* can be accessed via cohort generation.

# Logging into SDQplus

UserID *scrapscrap* with the password *ultimate4orange* now has permission to login to SDQplus. Open the web browser<sup>7</sup> and type <u>https://SDQplus.org/login</u> into the domain address bar:

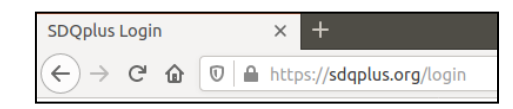

This is the *SDQplus* login page:

| SDQ <sup>pl</sup>                  | See Introduction to SDQ <sup>plus</sup>                                                       |
|------------------------------------|-----------------------------------------------------------------------------------------------|
| Login<br>System time: 2020-01-27 1 | 15:57.150341 UTC/GMT/Z IP: 127.0.0.1                                                          |
|                                    |                                                                                               |
| PlusIID                            | Mandatory PlusIID                                                                             |
|                                    |                                                                                               |
| UserID                             | Mandatory UserID password - you must create and authorise this at https://admin.sdqscore.org/ |
| UserID password                    | Mandatory password for this UserID; you must create this at https://admin.sdqscore.org/Login  |
| Login                              | Click to generate one new PlusIID. Give a valid UserID and password Numerical PlusIID         |

This is a good time to discuss some key technical details of *SDQplus*:

- System time *SDQscore* and *SDQplus* both use universal (UTC) or Greenwich (GMT) time because they are global systems, operating 24 hours a day. UTC/GMT do not have daylight savings time changes which cause problems with date-time stamps.
- *PlusIID* this is the persistent individual identification value that links the various, multiple assessments within *SDQplus*. Once created, it can only be accessed by UserIDs within the *SDQadmin* account under which the UserID was created.
- UserID / UserID password these are created and maintained on the SDQscore system.
- Login this is the usual button clicked on this form. If a valid UserID and UserID password is given for an existing *PlusIID*, there is successful login to the *SDQplus* system. If details are incorrect or the UserID and *PlusIID* do not belong to the same administration account, login is not permitted and various security mechanisms are triggered.
- Click to generate one new *PlusIID*. Give a valid UserID and password this button is only clicked to create a new *PlusIID*.
- **Numerical PlusIID** this box is ticked to create a new *PlusIID* in numerical format instead of the default "petname" format (discussed later).
- *PlusIID* list this button can be clicked to show all PlusIIDs generated by a particular user at the *SDQplus* login page<sup>8</sup>.

<sup>7</sup> Do not use old Internet Explorer (IE) web browsers! If you are still running Windows XP, it is possible that you may still have one of these. Get your IT team to install a modern web browser for you; Firefox, Chrome, Opera, Safari and recent Windows IE browser are all fine. The web browser used in this example is Opera but we normally use Firefox or Chrome in our development.

<sup>8</sup> *SDQcohort* (<u>https://sdqscore.org/SDQcohort.html</u>) is now the recommended application due to its ability to generate, organise and link PlusIIDs in cohorts.

#### Creating a new PlusIID

When a person is first assessed by SDQplus, it is necessary first to create a PlusIID for them.

# **★**It is the responsibility of the user or user's organisation to maintain the link between the *PlusIID* and the identity of the person. Do not put personally identifying details on SDQplus<sup>9</sup>. **★**

There is no way for SDQplus to maintain the link between the *PlusIID* and the person's identity. If the link is lost, it is not possible for us to re-establish  $it^{10}$ .

To create a new PlusIID, leave the PlusIID field blank and enter a valid UserID and password pair. If numerical format for the PlusIID is desired, tick the Numerical PlusIID box. When ready, click the "**Click to generate** ..." button.

| PlusIID         |                 |                                                    | Mandatory PlusIID                             |
|-----------------|-----------------|----------------------------------------------------|-----------------------------------------------|
|                 |                 |                                                    |                                               |
|                 |                 |                                                    |                                               |
| UserID          | scrapscrap      |                                                    | Mandatory UserID password - you must create a |
| UserID password | ultimate4orange |                                                    | Mandatory password for this UserID; you must  |
| Login           |                 | Click to generate one new PlusIID. Give a valid Us | serID and password ONUMERICAL PlusIID         |

Confirmation is required. Click the "OK" button if sure.

If login is successful, this page will appear:

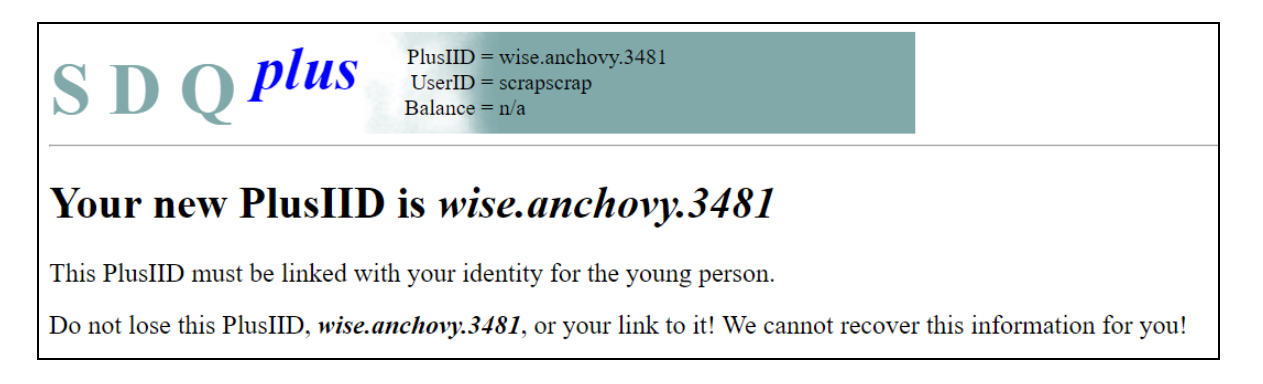

A new *PlusIID* has been created. Make sure you copy it securely and associate it with your person's identity information. Login to *SDQplus* (<u>https://SDQplus.org/login</u>) to use it.

# **\star** Do not forget to record the *PlusIID*! It is vital that the *PlusIID* is reliably associated with the person's identification. *SDQplus* has no way of saving this association! **\star**

<sup>9</sup> Although *SDQplus* is highly secure against intrusion and unauthorised access, Youthinmind's terms and conditions are that no personally identifying information should ever be placed on the system.

<sup>10</sup> SDQcohort (<u>https://sdqscore.org/SDQcohort.html</u>) provides mechanisms to help document the linkage between your IDs and the SDQ's PlusIIDs.

#### **PlusIID** formats

The PlusIID has two formats:

- 1. Numerical, typically a 16 digit number with hyphenation such as 2897-1664-5762-4056
- 2. "**Petname**", which is a synthesis of randomly chosen nouns, adverbs and numbers, such as *intensive.helium*.57 or *famous.lemon*.3565 petnames are easy to communicate and transcribe.

#### Logging in

Use one of your *PlusIID*s to login. Any UserID within your AdminID group can use a *PlusIID* generated by a UserID in that group (e.g., scrapscrap in this case). Go to <u>https://sdqplus.org/login</u>, fill in the form and click the Login button:

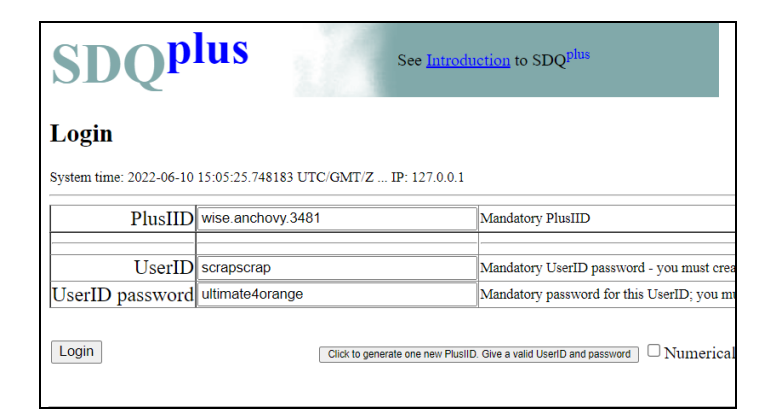

Login should take no more than a second on a typical internet connection. This screen should appear if your login is accepted:

| S D Q                                            | PlusIID = wise anchovy.3481<br>UserID = scrapscrap<br>Balance = 152.00 |
|--------------------------------------------------|------------------------------------------------------------------------|
| W<br>PlusIID<br>details                          | ise.anchovy.3481                                                       |
| SDQ <sub>score</sub><br>0<br>assessments<br>+PTS | Cute<br>little<br>bird                                                 |
| SDQ (0)<br>Visualise<br>Export                   |                                                                        |
| Disorder<br>NeoVis                               | SDQ <sup>plus</sup><br>0<br>informants<br>+P +T +S                     |
| Return SDQ <sup>plus</sup> t                     | ime is now 2022-06-10 15:16:53.927496 UTC/GMT/Z                        |

At the very top are *PlusIID* and UserID. Your account balance is shown, it is negative in this case. Above the bird, the *PlusIID* is repeated. Logout will clear the Login screen and kill your session.

#### Adding SDQscore assessments

*When starting to use SDQplus* with a new PlusIID, it would be normal for the assessment buttons to have zero (0) assessments.

| SDQ score                                                                                                    | SDQPlus    |
|----------------------------------------------------------------------------------------------------|------------|
| 0                                                                                                    | 0          |
| assessments                                                                                                    | informants |
| +PTS                                                                                                    | +P +T +S   |
| and the second second sec | +P +1 +5   |

To start an *SDQscore* assessment, just click the "+PTS" button left of the bird's beak and confirm that costs are acceptable. This form appears:

| S D Q <i>plus</i>                         | PlusIID = wise.anchovy.3481<br>UserID = scrapscrap<br>Balance = 152.00 |  |  |  |  |  |  |  |  |  |
|-------------------------------------------|------------------------------------------------------------------------|--|--|--|--|--|--|--|--|--|
| Add New SDQ                               | Add New SDQ                                                            |  |  |  |  |  |  |  |  |  |
| System time: 2022-06-10 15:21:37.413599 U | TC/GMT/Z IP: 127.0.0.1                                                 |  |  |  |  |  |  |  |  |  |
| Add new SDQ assessment                    |                                                                        |  |  |  |  |  |  |  |  |  |

Click the "Add new SDQ assessment" button. The bird menu is redisplayed but the *SDQscore* count has now changed to one.

| SDQ score<br>1<br>assessments | and a |
|-------------------------------|-------|
| +PTS                          |       |

Click that button and a list of SDQs for this *PlusIID* is shown (only one in this case):

| SDQPlus PlusIID = wise.anchovy.3481<br>UserID = scrapscrap<br>Balance = 152.00 |                        |               |                  |      |      |                                                |  |  |  |  |  |
|--------------------------------------------------------------------------------|------------------------|---------------|------------------|------|------|------------------------------------------------|--|--|--|--|--|
| N#                                                                             | Created<br>(UTC/GMT/Z) | Created<br>by | SDQ<br>interview | Data | When |                                                |  |  |  |  |  |
| 1                                                                              | 2022-06-10 15:22       | scrapscrap    | SDQ              | 0    |      | Export JSON A.I. Parent A.I. Teacher A.I. Self |  |  |  |  |  |
| R                                                                              | eturn                  |               |                  |      |      |                                                |  |  |  |  |  |

Click the "SDQ" button and the SDQ assessment is started<sup>11</sup> in a new tab or window on https://SDQscore.org. When the assessment is complete, exit (close) the tab or window and return to the page above. Click "Return" to go back to the bird menu.

Another SDQ assessment would not normally be done again for some time although it is possible to create and visualise multiple SDQs in the same timeframe and in the near to far future. The next time the page is shown, note that two fields ("Data", "When") are updated:

| SDQPUS PlusIID = wise.anchovy.3481<br>UserID = scrapscrap<br>Balance = 152.00 |                          |               |                  |      |                     |        |      |             |              |           |  |  |  |
|-------------------------------------------------------------------------------|--------------------------|---------------|------------------|------|---------------------|--------|------|-------------|--------------|-----------|--|--|--|
| N                                                                             | F Created<br>(UTC/GMT/Z) | Created<br>by | SDQ<br>interview | Data | When                |        |      |             |              |           |  |  |  |
| 1                                                                             | 2022-06-10 15:22         | scrapscrap    | SDQ              | 62   | 2022-06-10 15:27:33 | Export | JSON | A.I. Parent | A.I. Teacher | A.I. Self |  |  |  |
| Return                                                                        |                          |               |                  |      |                     |        |      |             |              |           |  |  |  |

<sup>11</sup> It is run on <u>https://SDQscore.org</u> and is identical to scoring done on that site without using SDQplus.

Introduction to SDQplus

"When" is the most typical update date because it is possible to return to the interview and complete parts of it later so that "Created" (the instant the + button was pressed) and "When" should rarely match. SDQs can be recalled, re-scored and altered by clicking their "SDQ" buttons but remember that posted SDOscore fees will apply for re-scoring. Alterations should only be carried out under carefully considered circumstances and ensuring that there is a proper reason for doing so and that a paper trail is preserved. SDQplus does not maintain an audit trail of edits and there are no means to undo changes. Further discussion is outside the scope of this document. If, however, late-arriving teacher or parent questionnaires become available, then it is perfectly correct add those and rescore.

#### Adding a new SDQscore assessment

Let's say that almost a year has passed, it is a new school year and wise.anchovy.3481 has another SDQ assessment. A new informant has provided information retrospectively for the Year 12, second semester assessment of May 2022. There is now more data but it is very difficult to forge the dates so that, even in this example, we cannot show this as being months ahead.

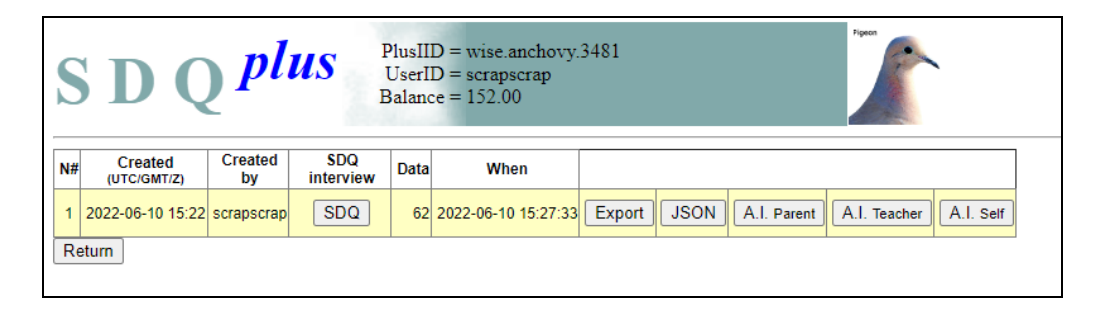

There is a new questionnaire so a new SDO is added for Year 2, first semester, now with teacher information and the "+PTS" button is clicked on the bird menu, and once set up the bigger "2 assessments" button is clicked and then the top row (N# 2) "SDQ" button. The new informants'

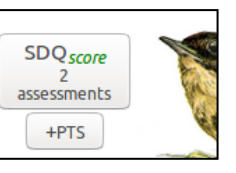

questionnaire is entered and an interim score is produced (self information

is missing). The assessments then show as follows, remembering that we cannot forge the dates easily:

| <b>SDQPlus</b><br>Balance = 152.00 |                        |               |                  |      |                     |        |      |             |              |           |  |  |  |  |
|------------------------------------|------------------------|---------------|------------------|------|---------------------|--------|------|-------------|--------------|-----------|--|--|--|--|
| N#                                 | Created<br>(UTC/GMT/Z) | Created<br>by | SDQ<br>interview | Data | When                |        |      |             |              |           |  |  |  |  |
| 2                                  | 2022-06-10 15:32       | scrapscrap    | SDQ              | 55   | 2022-06-10 15:41:04 | Export | JSON | A.I. Parent | A.I. Teacher | A.I. Self |  |  |  |  |
| 1                                  | 2022-06-10 15:22       | scrapscrap    | SDQ              | 62   | 2022-06-10 15:27:33 | Export | JSON | A.I. Parent | A.I. Teacher | A.I. Self |  |  |  |  |
| R                                  | eturn                  |               |                  |      |                     |        |      |             |              |           |  |  |  |  |

Finally, the two assessments can be visualised. On return to the bird menu, click the SDQ (2) Visualise button to the bottom left of the birds feet. The number in this button relates to the number of SDQscore (and SDQplus) assessments conducted in this PlusIID.

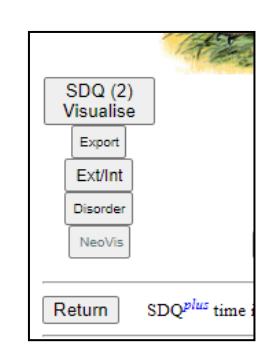

The assessment scores can then be viewed side-by-side.

| S I                                                                | SDQ PlusIID = wise.anchovy.3481 Image: State of the secanse of the secanse of the secanse of the secanse of the secanse of the secanse of the secanse of the secanse of the secanse of the secanse of the secanse of the secanse of the secanse of the secanse of the secanse of the secanse of the secanse of the seconse of the seconse of the s                                           |                 |                 |                 |                 |                 |                  |                  |                  |      |                  |                  |                |                |                |               |               |               |                 |                 |                 |
|--------------------------------------------------------------------|----------------------------------------------------------------------------------------------------|-----------------|-----------------|-----------------|-----------------|-----------------|------------------|------------------|------------------|------|------------------|------------------|----------------|----------------|----------------|---------------|---------------|---------------|-----------------|-----------------|-----------------|
| When<br>(who)<br>2022-06-                                          | When (who) pebdtot sebdtot tebdtot pimpact simpact timpact penotion semotion temotion pconduct sconduct tocnduct phyper shyper thyper paper speer to the perose sprose transformation of the perose term of the perose term of the perose term of the perose term of the perose term of the perose term of the perose term of term of |                 |                 |                 |                 |                 |                  |                  |                  |      |                  |                  |                |                |                |               |               |               |                 |                 |                 |
| 10 (Sc)AI-<br>P AI-T AI-S<br>2022-06-<br>10 (Sc)AI-<br>P AI-T AI-S | 12                                                                                                    |                 | 6               | 0               |                 | 0               | 4                |                  | 0                | 2    |                  | 0                | 5              |                | 5              | 1             |               | 1             | 6               |                 | 10              |
| Return                                                             | pebdtot<br>Plot                                                                                                    | sebdtot<br>Plot | tebdtot<br>Plot | pimpact<br>Plot | simpact<br>Plot | timpact<br>Plot | pemotion<br>Plot | semotion<br>Plot | temotion<br>Plot | Plot | sconduct<br>Plot | tconduct<br>Plot | phyper<br>Plot | shyper<br>Plot | thyper<br>Plot | ppeer<br>Plot | speer<br>Plot | tpeer<br>Plot | pprosoc<br>Plot | sprosoc<br>Plot | tprosoc<br>Plot |

Our interpretation of this particular visualisation is that the parent informant (top row) has more concerns over the young person than the teacher informant (bottom row). For instance, scores from the parent assessment include raised emotion ("pemotion") at 4, lowered pro-social ("pprosoc)" at 6, leading to an overall score (pebdtot) of 12, compared to the teacher informants respective scores of 0, 10 and 6. It may be significant, however, that there is quite a lot of dissonance between the parent and teacher informant, with behaviour at home being markedly different from that displayed at school. It may also require a further (self) assessment to be made by the young person. The visualisation, of course, is not an answer, it is a stimulus for considered thought and discussion about the child's psychological well-being.

#### Adding SDQplus assessments

SDQplus introduces self-entry SDQ assessments linked to the PlusIID. Unlike SDQscore assessments in which there are inherently three informants (PTS, parent-teacher-self), SDQplus assessments are added one informant at a time. For this assessment, three SDQplus assessments are added (\$1.00 each) by clicking the "+P", "+T" and "+S" buttons.

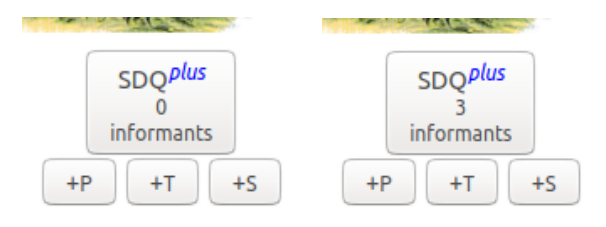

When the "SDQplus (3) informants" button is clicked, this screen is shown:

| SDQ Plus Plus IID = wise.anchovy.3481<br>UserID = scrapscrap<br>Balance = 151.00 |                 |       |            |        |      |      |            |      |                 |        |  |  |  |  |
|----------------------------------------------------------------------------------|-----------------|-------|------------|--------|------|------|------------|------|-----------------|--------|--|--|--|--|
| Hide Incomp                                                                      | Hide Incomplete |       |            |        |      |      |            |      |                 |        |  |  |  |  |
| Created                                                                          | Created<br>by   | P/T/S | Assessment | Report | Data | When | Assessment | iSDQ | A.I.<br>Inquiry | ExtInt |  |  |  |  |
| 2022-06-10<br>15:47                                                              | scrapscrap      | S     | SDQ+       | n/a    | 5    | n/a  | Link       | n/a  |                 | n/a    |  |  |  |  |
| 2022-06-10<br>15:47                                                              | scrapscrap      | T1    | SDQ+       | n/a    | 5    | n/a  | Link       | n/a  |                 | n/a    |  |  |  |  |
| 2022-06-10<br>15:47                                                              | scrapscrap      | P1    | SDQ+       | n/a    | 5    | n/a  | Link       | n/a  |                 | n/a    |  |  |  |  |
| Return                                                                           |                 |       |            |        |      |      |            |      |                 |        |  |  |  |  |

Again, forging dates is so difficult that the reader will have to imagine different dates. Emails will be sent to the three informants. *SDQplus* does not allow you to record email addresses because this might compromise *wise.anchovy.3481*'s anonymity. *SDQplus* does make it easy to copy the link address using either of the "Link" buttons underneath the Assessment column.

| e | sdqplus.org says<br>To copy this link to paste into email, first press Ctrl+C then click OK | )Q |
|---|---------------------------------------------------------------------------------------------|----|
|   | https://youthinmind.info/py/yiminfo/SDQplusStart.py?s=352974&i=139263i                      |    |
| l | OK Cancel                                                                                   |    |

This link (<u>https://youthinmind.info/py/yiminfo/SDQplusStart.py?s=3xxxx&i=1xxxxxxx=1&r=P1&p=xxxaxxxxx&pid=xxxxxxxxp)</u> is pasted into an email and, when clicked by the recipient, starts an interview. The "SDQ+" button does the same but emailing links should be the normal way of using this type of assessment<sup>12</sup>. It may be useful, however, where the extended reports are desired, but ultimately, it is beyond the scope of this paper to demonstrate how to use the *SDQplus* assessment tool.

<sup>12</sup> *SDQcohort* (<u>https://sdqscore.org/SDQcohort.html</u>) enables individual and multiple assessment links (iSDQ) to be generated within cohorts.

Once the links (interviews) have been completed, it is possible to see this ("Data" and "When"):

| S D                 | QP              | olus  | PlusIID =<br>UserID =<br>Balance = | wise.anchov<br>scrapscrap<br>151.00 | y.3481 |            |            |      |                 |        |  |  |  |  |
|---------------------|-----------------|-------|------------------------------------|-------------------------------------|--------|------------|------------|------|-----------------|--------|--|--|--|--|
| Hide Incomp         | Hide Incomplete |       |                                    |                                     |        |            |            |      |                 |        |  |  |  |  |
| Created             | Created<br>by   | P/T/S | Assessment                         | Report                              | Data   | When       | Assessment | iSDQ | A.I.<br>Inquiry | ExtInt |  |  |  |  |
| 2022-06-10<br>15:47 | scrapscrap      | S     | SDQ+                               | Report                              | 88     | 2022-06-10 | Link       | n/a  | A.I. Inquiry    | ExtInt |  |  |  |  |
| 2022-06-10<br>15:47 | scrapscrap      | T1    | SDQ+                               | Report                              | 85     | 2022-06-10 | Link       | n/a  | A.I. Inquiry    | Extint |  |  |  |  |
| 2022-06-10<br>15:47 | scrapscrap      | P1    | SDQ+                               | Report                              | 95     | 2022-06-10 | Link       | n/a  | A.I. Inquiry    | Extint |  |  |  |  |
| Return              |                 |       |                                    |                                     | -      | -          |            |      | . <u> </u>      |        |  |  |  |  |
|                     |                 |       |                                    |                                     |        |            |            |      |                 |        |  |  |  |  |

The analyst can now review individual interviews or access their reports; unlike *SDQscore*, there is no additional charge for this. Finally, all available assessments can be visualised:

| SDQPUS PlusID = wise.anchovy.3481<br>UserID = scrapscrap<br>Balance = 151.00 |                 |                 |                 |                 |                 |                 |                  |                  |                  |                  |                  |                  |                |                |                |               |               |               |                 |                 |                 |
|------------------------------------------------------------------------------|-----------------|-----------------|-----------------|-----------------|-----------------|-----------------|------------------|------------------|------------------|------------------|------------------|------------------|----------------|----------------|----------------|---------------|---------------|---------------|-----------------|-----------------|-----------------|
| Return                                                                       | Return          |                 |                 |                 |                 |                 |                  |                  |                  |                  |                  |                  |                |                |                |               |               |               |                 |                 |                 |
| When (who)                                                                   | pebdtot         | sebdtot         | tebdtot         | pimpact         | simpact         | timpact         | pemotion         | semotion         | temotion         | pconduct         | sconduct         | tconduct         | phyper         | shyper         | thyper         | ppeer         | speer         | tpeer         | pprosoc         | sprosoc         | tprosoc         |
| 2022-06-10<br>(Sc)AI-P AI-T<br>AI-S                                          | 12              |                 |                 | 0               |                 |                 | 4                |                  |                  | 2                |                  |                  | 5              |                |                | 1             |               |               | 6               |                 |                 |
| 2022-06-10<br>(Sc)AI-P AI-T<br>AI-S                                          |                 |                 | 6               |                 |                 | 0               |                  |                  | 0                |                  |                  | 0                |                |                | 5              |               |               | 1             |                 |                 | 10              |
| 2022-06-10<br>(Sp/Mom)<br>A.I.                                               | 11              |                 |                 | 1               |                 |                 | 0                |                  |                  | 4                |                  |                  | 5              |                |                | 2             |               |               | 8               |                 |                 |
| 2022-06-10<br>(Sp/T) A.I.                                                    |                 |                 | 10              |                 |                 | 0               |                  |                  | 3                |                  |                  | 0                |                |                | 5              |               |               | 2             |                 |                 | 10              |
| 2022-06-10<br>(Sp/Self) A.I.                                                 |                 | 15              |                 |                 | 0               |                 |                  | 4                |                  |                  | 2                |                  |                | 6              |                |               | 3             |               |                 | 9               |                 |
|                                                                              | pebdtot<br>Plot | sebdtot<br>Plot | tebdtot<br>Plot | pimpact<br>Plot | simpact<br>Plot | timpact<br>Plot | pemotion<br>Plot | semotion<br>Plot | temotion<br>Plot | pconduct<br>Plot | sconduct<br>Plot | tconduct<br>Plot | phyper<br>Plot | shyper<br>Plot | thyper<br>Plot | ppeer<br>Plot | speer<br>Plot | tpeer<br>Plot | pprosoc<br>Plot | sprosoc<br>Plot | tprosoc<br>Plot |
| Return                                                                       |                 |                 |                 |                 |                 |                 |                  |                  |                  |                  |                  |                  |                |                |                |               |               |               |                 |                 |                 |
|                                                                              |                 |                 |                 |                 |                 |                 |                  |                  |                  |                  |                  |                  |                |                |                |               |               |               |                 |                 |                 |

#### Limitations

DAWBA (the full-panel psychiatric diagnostic instrument), although fully operational, is not in the scope of this document. Contact Helena Hamilton via support@youthinmind.com for further details.

- - -